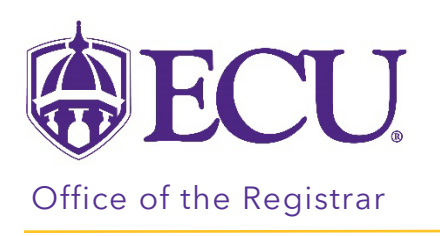

## How to view the Course Equivalency Report

1. Select a Type.

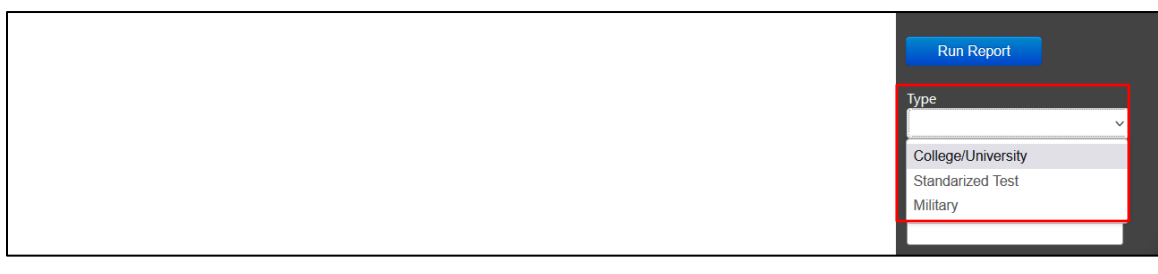

## 2. Select a State.

| Run Report                 |   |
|----------------------------|---|
| Type<br>College/University | ~ |
| State<br>North Carolina    | ~ |

## 3. Select an Institution.

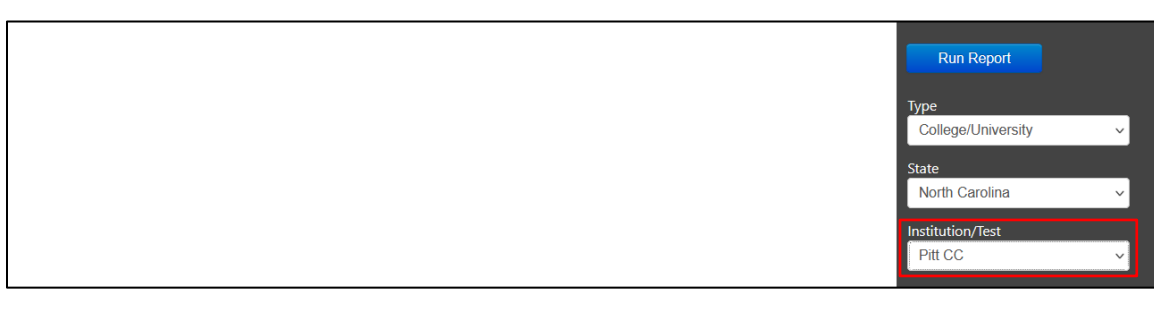

## 4. Click Run Report button.

| Transfer Course | Transfer Course Title     | ECU Course | ECU Course Title          | Credit Hours         |  |
|-----------------|---------------------------|------------|---------------------------|----------------------|--|
| ACA 122         | College Transfer Success  | COAD 1XXX  | College Transfer Success  | Run Report           |  |
| ACC 120         | Financial Accounting      | ACCT 2401  | Financial Accounting      | 4                    |  |
| ACC 121         | Managerial Accounting     | ACCT 2521  | Managerial Accounting     | Type 4               |  |
| AHR 110         | Intro to Refrigeration    | ITEC 1XXX  | Intro to Refrigeration    | College/University ~ |  |
| AHR 111         | HVACR Electricity         | ITEC 1XXX  | HVACR Electricity         | 3                    |  |
| AHR 113         | Comfort Cooling           | ITEC 1XXX  | Comfort Cooling           | State                |  |
| AHR 114         | Heat Pump Technology      | ITEC 1XXX  | Heat Pump Technology      | North Carolina       |  |
| AHR 120         | HVAC Maintenance          | ITEC 1XXX  | HVAC Maintenance          | Institution/Test 2   |  |
| AHR 211         | Residential System Design | ITEC 2XXX  | Residential System Design | Pitt CC v            |  |
| AHR 212         | Advanced Comfort Systems  | ITEC 2XXX  | Adv Comfort Systems       | 3                    |  |